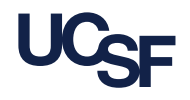

## Introduction

The **UCSF Password Management Tool** will assist you with creating the password for your UCSF account. Now that you have received your UCSF account information via email, select the **link** in the email within **72 hours** to activate your UCSF account and begin the password creation process.

## **Creating your UCSF Account Password**

1. The UCSF Password Management Tool will load successfully.

|                                                                          |              | UC <sub>SF</sub> (‡)                                  |
|--------------------------------------------------------------------------|--------------|-------------------------------------------------------|
| 🔮 Change parmonte                                                        |              | 0 2- £00,001-                                         |
| Passwords Swit, Join D (20165002)<br>Orange passwords on these accounts: | Tead astes   | Dar i ne panoti                                       |
| I Inni                                                                   | Yang Ingen   |                                                       |
| Mitch (C) shefts and Annus Banasanari Sulla (H. 31.302)                  | Utankatatina | Berlandes CO MICENCenses estandials and distances for |

2. Verify that the correct **Account** is selected (e.g. Your **network login** under the **Target system** heading).

| Passwords smith, John D (023856002)<br>Change passwords on these accounts: |              |                          |  |  |
|----------------------------------------------------------------------------|--------------|--------------------------|--|--|
|                                                                            | Account      | Target system $\diamond$ |  |  |
|                                                                            | UCSFMCuSmith | CAMPUS AD Domain         |  |  |

3. Review the **UCSF Password Requirements** to assist you with creating a *valid* password.

## The password must:

- have at least 12 characters
- include both uppercase and lowercase letters
- have at least 3 letters
- have at least 1 digits
- not be the profile ID or name rearranged
- contain elements from three of the four following types of characters:
- Upper case letters, Lower case letters, Digits, Punctuation Marks or other symbols
- not contain your user name or any part of your full name
- ${lackbdash}$  contain only characters available on a standard English (US) keyboard.

**NOTE**: If you would like assistance in creating your new password, select the Suggested password: od3hadacylfdlD dropdown to review password suggestions.

5. Once you have conceived of your **new** password, enter it into the **New Password** field.

| New password: * |  |
|-----------------|--|
|                 |  |

6. Enter the **same value** from your *New Password* field in the **Confirm** field.

| Confirm: * |  |
|------------|--|
|            |  |

7. Select the change passwords button to submit your *new* password.

8. A **message** will appear that confirms that your password has successfully been *changed*.

9. **Congratulations!** You have successfully **updated the password** for your UCSF account!